SJSU | OFFICE OF THE REGISTRAR

The faculty web access to enter and submit grades is available on the first day of finals for each term (subject to change). This guide shows how to enter grades, add incomplete grade agreements, and change grades during the grading period.

- 1. Go to <u>one.sjsu.edu</u>
- 2. Click the MySJSU tile.

If you can't find the MySJSU tile, search for it in the "What would you like to do?" search bar at the top of the page.

## If you see the *MySJSU sign-in* page, please continue to Step #3.

If you see the *SJSU Faculty Center Homepage*, please continue to Step #4.

 Enter your 9-digit SJSU ID and Password. Click the Sign In button.

> If you have forgotten your password, go to the <u>Reset</u> <u>Password</u> page and enter the 9-digit SJSU ID. Choose one of the two options listed to reset your password.

You can also go to the FAQ section in the <u>Password Help</u> page for additional assistance.

If you continue to have problems, please contact IT Service Desk. 408-924-1530 <u>itservicedesk@sjsu.edu</u>

| SAN JOSÉ STATE UNIVERSI | ſY                               |             |
|-------------------------|----------------------------------|-------------|
| 🗩 one.SJSU              | What would you like to do?       | Q           |
| Spartan App Portal      | Browse Categories +              | All Roles - |
|                         |                                  | 🛔 Sign In 👻 |
| Most Popular            |                                  |             |
| Canvas<br>app<br>i ♡    | MySISU<br>PeopleSoft - CS<br>i ♡ | <i>i</i> 0  |

| Connecting to MySJSU<br>Sign-in with your San Jose State University account to access<br>Peoplesoft Campus Solutions |
|----------------------------------------------------------------------------------------------------|
|                                                                                                    |
| SJSU SAN JOSÉ STATE<br>UNIVERSITY                                                                                    |
| Sign In                                                                                                    |
| SJSU ID Number<br>#########                                                                                          |
| Password SJSUOne Password                                                                                            |
| Remember me                                                                                                    |
| Sign In                                                                                                    |
| Need help signing in?                                                                                                |

4. Click on the *Faculty Center* tile.

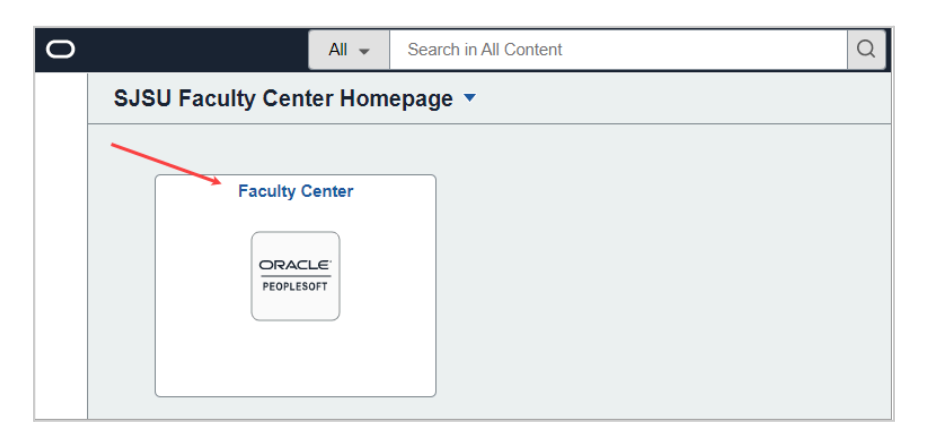

- 5. In the My Schedule, if you see your term listed you can proceed to Step #8.
- 6. If it is not the desired term, you can click the **Change Term** button to select the appropriate term.

| Select Term                      |                                   | My Sche               | edule             |
|----------------------------------|-----------------------------------|-----------------------|-------------------|
| Terrar office                    |                                   |                       |                   |
| Faculty Center                   | Search                            |                       |                   |
| My Schedule   Clas               | s Roster   Grade Roster           |                       |                   |
| My Schedule                      |                                   |                       |                   |
| Fall 2022 San Jose<br>University | State                             | Change Term           | My Exam Schedule  |
|                                  | "<br>"                            |                       |                   |
| Show A                           | li Classes O Show En              | Irolled Classes Only  | View Textbooks    |
| Icon Legend                      | Class Roster 🔄 Grade Roster       | 😡 Learning Management | Class Permissions |
| My Teaching Sch                  | edule > Fall 2022 > San Jose Stat | e University          |                   |

7. Select the desired term and click the **Continue** button.

| Fac  | ulty Center Advisor Center Search     |                           |
|------|---------------------------------------|---------------------------|
| My S | chedule   Class Roster   Grade Roster |                           |
| My S | Schedule                              |                           |
|      |                                       | 🛱 View FERPA Statement    |
|      |                                       | Continue                  |
| Sele | ct a term then select Continue.       |                           |
| Õ    | Spring 2023                           | San Jose State University |
| 0    | Winter Session 2023                   | San Jose State University |
| 0    | Fall 2022                             | San Jose State University |
| 0    | Summer 2022                           | San Jose State University |

8. Click on the **Grade Roster** icon next to the desired class.

## Note:

If you do not see the Grade Roster icon, it might be that the grade roster has not been generated.

Check the <u>Registration calendar</u> for the desired term to see when the Faculty Web Access for Grade Posting opens.

9. Enter student grades on this page.

| Sprir<br>Univ | ng 202<br>ersity | 23   \$ | an Jose State         |                                    |            | Change Term         | My E        | am Schedule             |                               |
|---------------|------------------|---------|-----------------------|------------------------------------|------------|---------------------|-------------|-------------------------|-------------------------------|
| Sele          | ct dis           | play (  | option                |                                    |            |                     |             |                         |                               |
|               | (                | ) Sh    | ow All Classe         | s O Show E                         | Enrolled C | lasses Only         | View T      | extbooks                |                               |
| Icon          | Lege             | nd      | n Cla                 | ass Roster 🔄 Grade Roster          | r 😞 Le     | arning Management   | #Class P    | ermissions              |                               |
| Му            | Teac             | hing    | Schedule >            | Spring 2023 > San Jose             | State Un   | iversity            |             |                         |                               |
|               |                  |         |                       |                                    |            | Personalize   V     | iew All 🛛 🗔 | First                   | 🕚 1-5 of 5 🕟 Last             |
|               |                  |         | Class                 | Class Title                        | Enrolled   | Days & Times        |             | Room                    | Class Dates                   |
| 88            | *                | 3       | COMM 20-15<br>(29179) | Public Speaking<br>(Lecture)       | 1          | Tu 9:00AM - 10:15AM |             | Hugh Gillis Hall<br>229 | Jan 25, 2023-<br>May 15, 2023 |
| <b>8</b> 8    | <b>\$</b>        | 5       | COMM 80-80<br>(29228) | Communication Wrkshp<br>(Activity) | 8          | ТВА                 |             | On Line                 | Jan 25, 2023-<br>May 15, 2023 |
|               |                  |         | $\backslash$          |                                    |            |                     |             |                         |                               |

| Faculty Center         | Advisor Center                  | Search                   |                       |                            |                          |                     |
|------------------------|---------------------------------|--------------------------|-----------------------|----------------------------|--------------------------|---------------------|
| My Schedule   C        | lass Roster   Grad              | le Roster                |                       |                            |                          |                     |
| Grade Roster           |                                 |                          |                       |                            |                          |                     |
| Spring 2023   Reg      | ular Academic Ses               | sion   San Jose State Ur | niversity   Undergrad | uate                       |                          |                     |
| ▼                      |                                 |                          | Ch                    | ange Class                 |                          |                     |
| COMM 80 -<br>Communica | 80 (29228)<br>tion Workshop (Ac | tivity)                  |                       |                            |                          |                     |
| Days and Ti            | mes R                           | oom                      | Instructor            | Dates                      |                          |                     |
| TBA                    | 0                               | in Line                  | Roxanne Cnudde        | 01/25/2023 -<br>05/15/2023 |                          |                     |
|                        |                                 |                          |                       |                            |                          |                     |
| Display Options        |                                 |                          | Grade                 | Roster Action              |                          |                     |
|                        | *Grade Ros                      | ter Type Final Grade     | ~                     | *Approval Statu            | s Not Reviewed           | ✓ Save              |
| Display Unas           | signed Roster Gr                | ade Only                 |                       |                            |                          |                     |
|                        |                                 |                          |                       | Import Grade               | s from File See Facult   | y Grade Entry Guide |
|                        |                                 |                          |                       |                            |                          |                     |
|                        |                                 |                          | Find   Viev           | v All 🔯 🔛 🛛 F              | irst 🕢 1-8 of 8 🕟 Last   |                     |
| Student Grade          |                                 |                          |                       |                            |                          |                     |
| ID                     |                                 | Name                     | Roster Grade          | Official Grade             | Academic Career          |                     |
|                        |                                 |                          | ~                     |                            | Undergraduate            |                     |
| 2                      |                                 |                          | ~                     |                            | Undergraduate            |                     |
| 3                      |                                 |                          | ~                     |                            | Undergraduate            |                     |
| 4                      |                                 |                          | ~                     |                            | Undergraduate            |                     |
| 5                      |                                 |                          | ~                     |                            | Undergraduate            |                     |
| 6                      |                                 |                          | ~                     |                            | Undergraduate            |                     |
| 7                      |                                 |                          | ~                     |                            | Undergraduate            |                     |
| 8                      |                                 |                          | ~                     |                            | Undergraduate            |                     |
|                        |                                 |                          | View All              | 🗷   🔜 🛛 First 🧃            | ) Rows 1 - 8 of 8 🕟 Last |                     |
| Select                 | All                             | Clear All                |                       | Printer                    | Friendly Version         |                     |
| ~                      |                                 | <- Add this grade to se  | elected students      |                            |                          |                     |
|                        |                                 |                          |                       |                            |                          |                     |
|                        |                                 |                          |                       |                            | Save                     |                     |

10. Click the dropdown under the *Roster Grade* column and select the available grades to assign to students.

|      |               |                        | Find   View /    | All [ 🖉 🛛 🔜 🛛 🖬 |
|------|---------------|------------------------|------------------|-----------------|
| Stud | ent Grade 🛛 💷 |                        |                  | /               |
|      | ID            | Name                   | Roster Grade     | Official Grade  |
|      | 1             |                        | <b></b>          |                 |
|      | 2             |                        | A                |                 |
|      | 3             |                        | A+               |                 |
|      | 4             |                        | B                |                 |
|      | 5             |                        | B+               |                 |
|      | 6             |                        | c                |                 |
|      | 7             |                        | C+               |                 |
|      | 7             |                        | D                |                 |
|      | 8             |                        | D+               |                 |
|      |               |                        | D-               | 🛛   🔣 🛛 First 🕢 |
|      | Select All    | Clear All              | i<br>I           | Drintor D       |
|      | ~             | <- Add this grade to s | elected students | Filiter         |

- 11. You can also select multiple students or select all students to assign the same grade:
  - a. Click the checkbox to manually select students or click the **Select All** button to check all students.
  - b. You can deselect one or more students by manually unchecking the checkbox. To deselect all the checkboxes, click the Clear All button.
  - c. Click the dropdown and select the appropriate grade.
  - d. Click the <- Add this grade to selected students button.

Repeat this process until all grades are entered.

- 12. Click the **Save** button to save the grades entered.
- Student Grade (FFFF) ID Name Roster Grade Official Grade Acad 1 ~ Unde 2 ~ Unde 3 ~ Unde 4 ~ Unde 5 × Unde 6 ~ Unde Unde 7 ~ 8 ~ Unde View All | 🔄 | 🔜 First 🕢 Row Select All Clear All d Printer Friendl <- Add this grade to selected students A-B B+ C C+ C-D+ F wu

|       |            |                      | Find View All     | [고] 📑 Fi       | rst 🕢 1-8 of 8 🕟 Last  |
|-------|------------|----------------------|-------------------|----------------|------------------------|
| Stude | ent Grade  |                      | $\frown$          |                |                        |
|       | ID         | Name                 | Roster Grade      | Official Grade | Academic Career        |
|       | 1          |                      | В 🗸               |                | Undergraduate          |
|       | 2          |                      | в 🗸               |                | Undergraduate          |
|       | 3          |                      | В 🗸               |                | Undergraduate          |
|       | 4          |                      | C 🗸               |                | Undergraduate          |
|       | 5          |                      | C 🗸               |                | Undergraduate          |
|       | 6          |                      | C 🗸               |                | Undergraduate          |
|       | 7          |                      | A 🗸               |                | Undergraduate          |
|       | 8          | the second line      |                   |                | Undergraduate          |
|       |            |                      | View All   🔄      | 🔣 🛛 First ④    | Rows 1 - 8 of 8 🕟 Last |
|       | Select All | Clear All            |                   | Printer F      | Friendly Version       |
|       | ~          | <- Add this grade to | selected students |                |                        |
|       |            |                      |                   |                | Save                   |

13. This message will pop up. Click the **OK** button to continue.

| Message                                                                                                    |
|----------------------------------------------------------------------------------------------------|
|                                                                                                    |
| This Grade Roster is not complete (30500,2)                                                                                                    |
| When all grades have been assigned please remember to set the Approval Status field to Approved for your grades to be submitted to the Registrar's Office. |
| ОК                                                                                                    |

## Enter Incomplete Grade Agreement Information for "I" Grade(s)

14. For "I" grades entered, the "Incomplete Grade Agreement" column with the Add link will appear.

> You must add an incomplete grade agreement before you can proceed to approve your grade roster.

Click the **Add** link under the Incomplete Grade Agreement column for the student with an "I" grade.

- 15. The highlighted fields are required.
  - a. **Reason Code** reason for the "I" grade
  - b. Grade Without Further Work

     grade the student will
     receive if the student does not
     complete the further work
     outlined in the Agreement.
  - c. **Deadline for Completion** date the student must submit completed coursework.

Note: You can change the **Deadline for Completion** to an earlier date.

 d. Work Required for Removal of "I" Grade – outlines the coursework the student needs to complete.

| Stu | dent Grade 📧 | •    |              |                   |                 |                               |
|-----|--------------|------|--------------|-------------------|-----------------|-------------------------------|
|     | ID           | Name | Roster Grade | Official<br>Grade | Academic Career | Incomplete Grade<br>Agreement |
|     | 1            |      | B 🗸          |                   | Undergraduate   |                               |
|     | 2            |      | B 🗸          |                   | Undergraduate   |                               |
|     | 3            |      | В 🗸          |                   | Undergraduate   |                               |
|     | 4            |      | C 🗸          |                   | Undergraduate   |                               |
|     | 5            |      | C 🗸          |                   | Undergraduate   |                               |
|     | 6            |      | C 🗸          |                   | Undergraduate   |                               |
|     | 7            |      | A 🗸          |                   | Undergraduate   |                               |
|     | 8            |      | I <b>v</b>   |                   | Undergraduate   | Add                           |

| ncomplet                                                                                                    | te Grade Agr                                                                                                    | eement                                                                                                    |                                                                                                    |
|----------------------------------------------------------------------------------------------------|----------------------------------------------------------------------------------------------------|----------------------------------------------------------------------------------------------------|----------------------------------------------------------------------------------------------------|
| ID:                                                                                                    |                                                                                                    |                                                                                                    |                                                                                                    |
| Career:                                                                                                    | UGRD                                                                                                    | Undergraduate                                                                                                    |                                                                                                    |
| Institution:                                                                                                    | SJ000                                                                                                    | San Jose State University                                                                                                    |                                                                                                    |
| Term:                                                                                                    | 2232                                                                                                    | Spring 2023                                                                                                    |                                                                                                    |
| Instructor(s                                                                                                    | ):                                                                                                    | COMM 80, Section 80 (1 Units)                                                                                                    |                                                                                                    |
| Incomplet                                                                                                    | e Agreement Dat                                                                                                    | a                                                                                                    |                                                                                                    |
| a *Reason                                                                                                    | Code:                                                                                                    | ~                                                                                                    |                                                                                                    |
| • *Grade W                                                                                                    | ithout Further Wo                                                                                                    | <u>k:</u>                                                                                                    |                                                                                                    |
| C *Deadline                                                                                                    | For Completion:                                                                                                    | 04/29/2024                                                                                                    |                                                                                                    |
| d Work Re                                                                                                    | equired for Remo                                                                                                    | val of 'l' Grade                                                                                                    |                                                                                                    |
| *Descripti                                                                                                    | ion                                                                                                    |                                                                                                    | Completed Date Completed                                                                                                    |
|                                                                                                    |                                                                                                    |                                                                                                    |                                                                                                    |
| Created E                                                                                                    | Зу:                                                                                                    | La                                                                                                    | st Updated:                                                                                                    |
|                                                                                                    |                                                                                                    | Date Accepted By Student:                                                                                                    |                                                                                                    |
| Example: Ac<br>evaluated in<br>It is the resp<br>course requ<br>following thr<br>completion"<br>the course r<br>Enrollement 5<br>transcript, a | ccording to CSU polic;<br>the prescribed time p<br>oonsibility of the studer<br>irements that must be<br>ee dates: (1) one cale<br>indicated by the instr<br>equirements are not c<br>Services. If no grade i<br>nd no posted grade ca | the "I" symbol indicates that a portion of the required<br>eriod due to unforeseen, but fully justified reasons and<br>to bring pertinent information to the instructor and to<br>satisfied to remove the "Incomplete." An "Incomplete<br>indar year from the last day of the term in which the "I"<br>ctor below on this form, or (3) the degree conferral da<br>ompleted by the deadline, the grade indicated below to<br>s indicated below, the "I" will be converted to an "F." A<br>n be changed after a student's graduation date. | I course work has not been completed and<br>d that there is still a possibility of earning credit<br>o determine from the instructor the remaining<br>" must be made up by the earliest of the<br>' grade was assigned, (2) the "Deadline for<br>the for a graduating student. In the event that<br>by the instructor will be the grade posted by<br>A student may not graduate with an "I" on the |
| OK                                                                                                    | Cancel Ap                                                                                                    | ply                                                                                                    |                                                                                                    |

16. Click the **OK** button once you have completed entering the information for the Incomplete Grade Agreement.

| *Reason Code:            | Other 🗸                           |           |                |     |   |
|--------------------------|-----------------------------------|-----------|----------------|-----|---|
| *Grade Without Further   | r Work: D Q                       |           |                |     |   |
| *Deadline For Completi   | ion: 05/31/2023                   |           |                |     |   |
| Work Required for R      | Removal of 'I' Grade              |           |                |     |   |
| *Description             |                                   | Completed | Date Completed | 1   |   |
| Complete field trip pape | Pr                                |           | 3              | 1 + | - |
| Created By:              | Last<br>Date Accepted By Student: | Updated:  | ,              |     |   |
| Created By:              | Last Date Accepted By Student:    | Updated:  |                |     |   |

17. After clicking OK, you will return to the Class Roster or Grade Roster page.

The link under the Incomplete Grade Agreement column will change from Add to Update.

- You may continue to add Agreements for students with an "I" grade.
- Once all grades and incomplete grade agreements are entered and you are ready to submit, select Approved from the Approval Status dropdown menu.

Then click the Save button

| Stu | Student Grade |                                                                                                    |      |        |       |                   |                 |                               |  |
|-----|---------------|----------------------------------------------------------------------------------------------------|------|--------|-------|-------------------|-----------------|-------------------------------|--|
|     |               | ID                                                                                                    | Name | Roster | Grade | Official<br>Grade | Academic Career | Incomplete Grade<br>Agreement |  |
|     | 1             | and the second second s |      | В      | *     |                   | Undergraduate   |                               |  |
|     | 2             |                                                                                                    |      | В      | *     |                   | Undergraduate   |                               |  |
|     | 3             |                                                                                                    |      | В      | ~     |                   | Undergraduate   |                               |  |
|     | 4             |                                                                                                    |      | С      | *     |                   | Undergraduate   |                               |  |
|     | 5             |                                                                                                    |      | С      | ~     |                   | Undergraduate   |                               |  |
|     | 6             |                                                                                                    |      | С      | *     |                   | Undergraduate   |                               |  |
|     | 7             |                                                                                                    |      | Α      | ~     |                   | Undergraduate   |                               |  |
|     | 8             | 1.11.111                                                                                                    |      | 1      | *     |                   | Undergraduate   | Update                        |  |

| ▼    | COMM 80 - 80 (29228<br>Communication Works | )<br>shop (Activity)                               |              | Change Class                   |                                                                       |                       |
|------|--------------------------------------------|----------------------------------------------------|--------------|--------------------------------|-----------------------------------------------------------------------|-----------------------|
|      | Days and Times                             | Room                                               | Instructor   | Dates                          |                                                                       |                       |
|      | ТВА                                        | On Line                                            | Roxanne Cnuc | Ide 01/25/2023 -<br>05/15/2023 |                                                                       |                       |
| Disp | lay Options                                |                                                    | Gi           | rade Roster Action             |                                                                       |                       |
|      | *Gra<br>Display Unassigned Ro              | ade Roster Type <u>Final C</u><br>oster Grade Only | Grade 🗸      | *Approval Status               | Not Reviewed<br>Approved<br>Not Reviewed<br>Trom File See Facury Grad | Save<br>e Entry Guide |

- 20. If this message pops up, then that means there is one or more "I" grades without an incomplete grade agreement.
  Click the OK button.
  Grade Roster Action
  Message
  Agreement Created Message (30515,6)
  Grade Rosters cannot be approved for classes which do not have Incomplete Agreements for incomplete grades.
- 21. Change the Approval Status back to **Not Reviewed**.

Go back to **Step #14** to add any missing incomplete grade agreements.

22. If this message pops up, you have successfully completed grading this class.

Click the **OK** button.

| Grade Roster Action |                                 |      |  |  |  |  |  |  |
|---------------------|---------------------------------|------|--|--|--|--|--|--|
|                     | *Approval Status Not Reviewed 🗸 | Save |  |  |  |  |  |  |
|                     |                                 |      |  |  |  |  |  |  |

| Grade Roster Action                                                                                                    |  |
|----------------------------------------------------------------------------------------------------|--|
| *Approval Status Approved V Save                                                                                                    |  |
| Message                                                                                                    |  |
| Congratulations! You have successfully completed grading this class. (30500,1)<br>The grades for this class have been submitted to Enrollment Services and will be<br>posted within the next 24 business hours. Please contact Academic Support with any<br>questions. |  |

23. The Grade boxes disappeared.

**Note**: You can only go back and change grades if the roster has not been posted.

Continue to the next steps for more information on changing grades.

| Display Options                |           |      |              | Grad                                                | Grade Roster Action              |                               |  |  |
|--------------------------------|-----------|------|--------------|-----------------------------------------------------|----------------------------------|-------------------------------|--|--|
| *Grade Roster Type Final Grade |           |      |              | ~                                                   | *Approval Status Approved V Save |                               |  |  |
|                                |           |      |              | Import Grades from File See Faculty Grade Entry Gui |                                  |                               |  |  |
| Stud                           | ent Grade |      |              | Find   Vie                                          | ew All   🛛   🔣                   | First ④ 1-8 of 8 🕟 Last       |  |  |
| otuu                           | ID        | Name | Roster Grade | Official<br>Grade                                   | Academic Career                  | Incomplete Grade<br>Agreement |  |  |
|                                | 1         |      | В            |                                                     | Undergraduate                    |                               |  |  |
|                                | 2         |      | в            |                                                     | Undergraduate                    |                               |  |  |
|                                | 3         |      | в            |                                                     | Undergraduate                    |                               |  |  |
|                                | 4         |      | с            |                                                     | Undergraduate                    |                               |  |  |
|                                | 5         |      | С            |                                                     | Undergraduate                    |                               |  |  |
|                                | 6         |      | С            |                                                     | Undergraduate                    |                               |  |  |
|                                | 7         |      | Α            |                                                     | Undergraduate                    |                               |  |  |
|                                | 8         |      | l l          |                                                     | Undergraduate                    | Update                        |  |  |
|                                |           |      |              | View All                                            | 💷   🔣 🛛 First                    | Rows 1 - 8 of 8  Last         |  |  |

## **Changing Grades**

24. Grade Rosters with Posted Status

Once grade rosters have been posted, you will not be able to change it via the grade roster. You must do so via the change grade process. Refer to <u>How to submit a</u> <u>Change of Grade?</u> on the Grading website.

- 25. If the grade roster has **not been posted and the Approval Status is Not Reviewed**, then you can change the grade(s) entered.
- 26. Proceed to change the grade(s). Once you are finished, go back and follow **Step #19.**

| Display Options                        |            |      |              |                   | Grade Ros       | Grade Roster Action           |                |               |                  |
|----------------------------------------|------------|------|--------------|-------------------|-----------------|-------------------------------|----------------|---------------|------------------|
| *Grade Roster Type Final Grade         |            |      |              |                   | ⊻ (             | *Approval Status              | Approved       |               | ✓ Posted         |
| 🗆 Display Unassigned Roster Grade Only |            |      |              |                   |                 | Import Grades                 | from File      | See Faculty G | rade Entry Guide |
|                                        |            | _    |              |                   | Find   View     | All   🔄   🔜 🛛 F               | First 🕢 1 of 1 | ) Last        |                  |
| Stu                                    | dent Grade |      |              |                   |                 |                               |                |               |                  |
|                                        | ID         | Name | Roster Grade | Official<br>Grade | Academic Career | Incomplete Grade<br>Agreement | Status         |               |                  |
|                                        | 1          |      |              | 1                 | Undergraduate   | Update                        | Posted         |               |                  |

| Grade Roster Action |                               |                   |             |  |  |  |  |  |  |
|---------------------|-------------------------------|-------------------|-------------|--|--|--|--|--|--|
|                     | *Approval Status Not Reviewed | Save              |             |  |  |  |  |  |  |
|                     |                               |                   |             |  |  |  |  |  |  |
|                     | Import Grades from File       | See Faculty Grade | Entry Guide |  |  |  |  |  |  |